# CMS 서버 업그레이드/다운그레이드

### 목차

소개 <u>사전 요구 사항</u> <u>요구 사항</u> <u>사용되는 구성 요소</u> <u>배경 정보</u> <u>구성</u> <u>업그레이드</u> <u>1단계. CMS 컨피그레이션의 백업을 수행합니다.</u> <u>2단계. 서버를 업그레이드합니다.</u> <u>다운그레이드</u> <u>1단계. 서버를 다운그레이드합니다.</u> <u>2단계. 구성을 롤백합니다.</u> <u>다음을 확인합니다.</u>

## 소개

이 문서에서는 예기치 않은 문제를 방지하기 위해 Cisco CMS(Meeting Server)를 업그레이드하는 권장 단계에 대해 설명합니다.

### 사전 요구 사항

### 요구 사항

다음 주제에 대한 지식을 보유하고 있으면 유용합니다.

- CMS 서버 구축 및 구성
- VMware ESXI(Elastic Sky X Integrated).
- <u>소프트웨어 다운로드</u>에서 필요한 소프트웨어 패키지.
- SFTP(Secure File Transfer Protocol)

### 사용되는 구성 요소

이 문서는 특정 소프트웨어 및 하드웨어 버전으로 한정되지 않습니다.

- CMS 서버 2.5.1
- Putty 또는 유사한 애플리케이션
- WinSCP(또는 유사한 애플리케이션)

참고: 이 절차는 2.0에서 2.6까지의 모든 CMS 버전에 적용됩니다.

이 문서의 정보는 특정 랩 환경의 디바이스를 토대로 작성되었습니다. 이 문서에 사용된 모든 디바

이스는 초기화된(기본) 컨피그레이션으로 시작되었습니다. 네트워크가 작동 중인 경우 모든 명령의 잠재적인 영향을 이해해야 합니다.

**참고:** 2.9를 3.0 소프트웨어 버전으로 업그레이드하려면 Guidance for Smooth Upgrade from <u>Cisco Meeting Server 2.9 to 3.0(및 계속)(Guidance for Smooth Upgrade for Cisco Meeting</u> <u>Server 2.9</u>에서 <u>3.0(및 계속)으로 업그레이드할 때</u> 몇 가지 특별한 고려 사항이 있습니다.

### 배경 정보

업그레이드 절차 전에 주목해야 할 핵심 사항

- 제품 릴리스 노트의 릴리스 노트에서 버전에 대한 호환성을 확인합니다.
- cms.lic 파일 및 인증서를 백업과 함께 복사해야 하며, 롤백 프로세스에서 해당 파일을 덮어씁니 다(필요한 경우). .JSON 파일을 덮어쓰지 않으므로 다시 업로드할 필요가 없습니다.
- 이 문서에서 설명한 프로세스는 클러스터의 모든 CMS 노드에 대해 동일합니다.

### 구성

#### 업그레이드

1단계. CMS 컨피그레이션의 백업을 수행합니다.

1. putty를 사용하여 CMS 서버 명령줄 인터페이스(CLI)에 로그인합니다.

2. 백업 **스냅샷 <filename> 명령을 실행합니다**.

CMSCombined> backup snapshot backup backup.bak ready for download CMSCombined>

- 3. WinSCP를 사용하여 포트 22의 SFTP를 통해 CMS 서버에 로그인합니다.
- 4. 안전한 위치에 작성된 백업 파일을 다운로드합니다.
- 5. 이 문서에 표시된 예에서 backup.bak입니다.

|                           |            | Land and the second second second second second second second second second second second second second second |
|---------------------------|------------|----------------------------------------------------------------------------------------------------|
| Name                      | 5128       | changed                                                                                                    |
|                           |            |                                                                                                    |
| 2_3_10.bak                | 132 KB     | 4/2/2019 7:18:32 PM                                                                                            |
| 2_3_11.bak                | 132 KB     | 4/3/2019 2:16:52 PM                                                                                            |
| 2_4_2.bak                 | 127 KB     | 3/29/2019 5:48:54 PM                                                                                           |
| 2_5_1.bak                 | 127 KB     | 4/2/2019 3:58:47 PM                                                                                            |
| 2_5_2.bak                 | 131 KB     | 4/26/2019 1:43:31 PM                                                                                           |
| 2_6.bak                   | 300 KB     | 6/21/2019 10:08:08 PM                                                                                          |
| Parana data turk prunonon | 1,264 KB   | 2/6/2019 8:13:14 AM                                                                                            |
| ACANO-MIB.txt             | 4 KB       | 3/30/2019 2:48:55 AM                                                                                           |
| ACANO-SYSLOG-MIB.bd       | 2 KB       | 3/30/2019 3:17:12 AM                                                                                           |
| E                         | 451 KB     | 5/24/2019 4:40:17 PM                                                                                           |
| audit                     | 101,122 KB | 6/24/2019 12:47:26 PM                                                                                          |
| backup.bak                | 300 KB     | 6/24/2019 12:44:32 PM                                                                                          |
|                           | 50.WD      | ( b) bar a (a aa aa ah                                                                                         |

2단계. 서버를 업그레이드합니다.

- 1. 다운로드한 소프트웨어 패키지 zip 파일을 추출합니다.
- 2. 추출된 파일은 upgrade.img라고 해야 합니다.
- 3. WinSCP(또는 유사한 애플리케이션)를 사용하여 CMS 서버에 로그인하십시오. 포트 22에서 SFTP를 사용합니다.
- 4. upgrade.img 파일을 서버에 업로드합니다.

| sfer Settings Default                        | • 189 •                         |                                  |  |
|----------------------------------------------|---------------------------------|----------------------------------|--|
| 2                                            | 📺 / <root> 🔹 🚰 🔽   🦇 - 👄</root> | -   💼 💼 🏠 🥭 🖸 Rind Files 🔒       |  |
| A                                            | ] 😭 Download 🔹 📝 Edit 🔹 🗙 🛃 🕞 F | roperties 🚰 New 🔹 🛨 🖃 🔽          |  |
| Changed                                      | Name *                          | Size Changed                     |  |
| 6/24/2019 12:52:42 PM<br>5/6/2019 6:11:23 PM | upgrade.img                     | 279,092 KB 6/21/2019 10:07:38 PM |  |

5. Putty를 사용하여 CMS 서버 CLI에 로그인합니다.

6. 명령 업그레이드를 실행합니다.

7. CMS가 확인을 요청할 때 대문자 Y를 입력해야 합니다.

lcmssplit1> database cluster upgrade\_schema WARNING!!! Are you sure you wish to upgrade the database schema on this database cluster? (Y/n) This will affect all nodes, and may result in loss of functionality for nodes not running the correct software version. Schema upgrade started...

**참고:** CMS가 클러스터링된 경우 모든 코어 서버를 하나씩 업그레이드하십시오. 먼저 데이터 베이스가 아닌 서버로 시작하고 그 뒤에 피어 데이터베이스 서버가 오고 기본 데이터베이스 서버가 마지막으로 옵니다. CMS 업그레이드 후 모든 서버에서 명령 **데이터베이스 클러스터 상태**를 실행합니다. 모든 데이터베이스 서버가 연결되고 동기화된 후 현재 기본 데이터베이스 서버로 이동하고 **데이터베이스 클러스터 upgrade\_schema** 명령을 실행합니다.

### 다운그레이드

#### 1단계. 서버를 다운그레이드합니다.

- 1. 업그레이드를 위해 동일한 프로세스를 수행하여 이전 버전으로 다운그레이드합니다.
- 2. CMS 서버가 다운그레이드되면 CMS 서버 CLI에 로그인합니다.
- 3. factory\_**reset** 명령**을 실행하고** CMS 서버가 공장 재설정으로부터 재부팅될 때까지 기다립니 다.

**주의:** factory reset 명령은 CMS 컨피그레이션을 삭제합니다. 이전 컨피그레이션을 복원하려 면 백업을 수행하는 것이 중요합니다. 백업을 수행한 CMS 버전은 CMS가 다운그레이드된 CMS 버전과 일치해야 한다는 점을 유념해야 합니다.

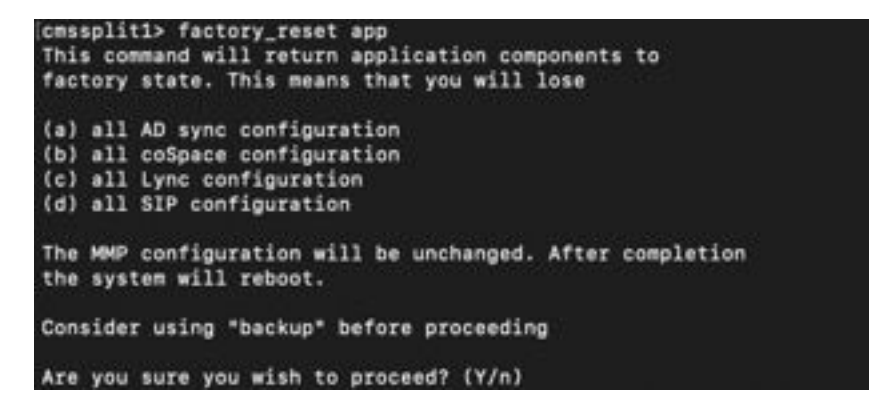

#### 2단계. 구성을 롤백합니다.

- 1. 시스템이 돌아오면 CMS 서버 CLI에 로그인합니다.
- 2. 업그레이드 전에 수행한 백업을 되돌리려면 backup rollback <name> 명령을 실행합니다.
- 3. 이 문서에 표시된 예에서 backup rollback backup.bak 백업

**참고:** XMPP(Extensible Messaging and Presence Protocol) 클러스터를 사용하는 경우 다시 클러스터링해야 합니다. 다음 링크로 이동하여 다시 클러스터링하려면 <u>XMPP 복원력 구성</u>

주의: backup rollback 명령은 시스템의 license.dat 파일, 인증서 및 개인 키와 현재 컨피그레 이션을 덮어쓰고 CMS를 재부팅합니다. 따라서 주의해서 사용해야 합니다. 현재 cms.lic 파일 및 인증서가 백업 롤백 프로세스에서 덮어쓰기되기 전에 복사되었는지 확인합니다. .JSON 파 일을 덮어쓰지 않으므로 다시 업로드할 필요가 없습니다.

# 다음을 확인합니다.

- 1. CMS 서버 CLI에 로그인합니다.
- 2. 명령 버전을 실행합니다.
- 3. CMS가 올바른 버전인지 확인합니다.

cmssplit1> version 2.5.1 cmssplit1>

- 4. 또한 웹 인터페이스에서 이를 검증할 수 있습니다.
- 5. Status(상태) > General(일반)으로 이동합니다.

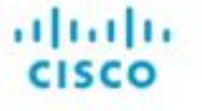

Status 🔻 Configuration 🔻 Logs 👻

#### System status

Uptime 5 days, 21 hours, 19 minutes Build version 2.5.1 Media module status 1/1 (full media capacity)